# Outside Professional Activities (OPA)

## **Outside Professional Activities (OPA)**

- 1. The OPA Home will display your Name, Department, Phone and Email in the top banner.
- 2. Click Create/Edit My Current OPA Report from the Resources listed on the left.

| li.                                                                                                    | MASSACHUSETTS INSTITUTE OF<br>OUTSIDE PROFESSIONAL ACTI                                                                                                    | F TECHNOLOGY                                                                                                    |
|----------------------------------------------------------------------------------------------------|----------------------------------------------------------------------------------------------------|----------------------------------------------------------------------------------------------------|
| Name: Haskell, Edwa<br>Department: 10000935 - VP                                                                 | ard<br>for Research                                                                                                    | logout<br>Phone: 6172588225<br>Email: trainor@mit.edu                                                            |
| Resources                                                                                                    | OUTSIDE PROFESSIONAL ACTIVITIES (OPA)                                                                                                    | [Help] ?                                                                                                    |
| Create/Edit My Current<br>OPA Report<br>View My Current<br>Submitted OPA Report<br>View Archived Reports<br>FAQs | Welcome to the Outside Professional Activities Website.<br>On this site, you can:<br>• Create your OPA report<br>• Edit a partially completed OPA report<br>• View a submitted OPA report<br>• Submit your OPA report to your Department | Click for<br>Help Resources                                                                                      |
| OPA Policy<br>• Faculty<br>• Staff                                                                               | Note: Investigators, if you completed an annual COI disclosure<br>can be brought forward (sync'ed) to your OPA report. The entit<br>marked with a double asterisk (**).<br>Please contact your Department Headquarters if you have que   | <ul> <li>entities listed in your COI disclosure<br/>ies brought forward from COI will be<br/>estions.</li> </ul> |

3. The Outside Professional Activities form for the current reporting period will open. If you completed an OPA Report for the previous year, you will be asked if you would like import the data. You will be able to edit information that is brought forward from the previous year.

| - 1417                                                                                                    | MASSACHUSETTS INSTITUTE OF<br>OUTSIDE PROFESSIONAL ACTIVIT                 |                                               |          |
|----------------------------------------------------------------------------------------------------|----------------------------------------------------------------------------|-----------------------------------------------|----------|
|                                                                                                    |                                                                            |                                               | [Help]   |
| Name: Haskell, Edward<br>Department: 10000491 - Chemistry                                                              |                                                                            | Phone: 617-253-1234<br>Email: haskell@mit.edu | ,        |
| OUTSIDE PROFESSIONAL AC                                                                                                | TIVITIES June 2018 - May 2019                                              | Sync COI Entities                             | OPA Home |
| FACULTY DATA RECORDS  The checked boxes indicate if you will     Fall Sabbatical / Leave     Spring Sabbatical / Leave | are on sabbatical/leave during the current reporting period.               |                                               | -        |
| The checked boxes indicate if you<br>Yes<br>No<br>Months compensation was received                                     | Would you like to import the OPA data you reported last year into this OPA | form?                                         |          |

4. **Sync COI Entities:** The OPA Report the system will automatically prompt syncing of any Significant Financial Interests (SFI) from the **MY COI** module in Coeus. A pop-up window will present entities from My COI. Check the box next to those you want to bring forward and click **Sync**. Or, if you have none, click **Cancel** to continue. You may sync anytime afterwards using the **Sync COI Entities** button in the top menu.

| OUTSIDE PROFESSIONAL AC<br>MIT's Policy on faculty outside profes<br>Full-time members of the faculty may<br>comprises 39 weaks) and what meets | TIVITIES June 2018 - May 2019<br>sional activities includes the following general g<br>devote an average of about one day per week to<br>ince composition during the summer | Status: In Progress<br>uidelines:<br>outside professional activities d | Sync COI Entities        | OPA Home                 |
|----------------------------------------------------------------------------------------------------|----------------------------------------------------------------------------------------------------|------------------------------------------------------------------------|--------------------------|--------------------------|
| FACULTY DATA RECORDS                                                                                                    | This action would bring forward COI SFIs to the OPA i<br>"Compensated & Uncompensated Activities"                                                                           | report section                                                         | Sync<br>at               | COI Entities<br>any time |
| The checked boxes indicate if you I Fall Sabbatical / Leave Spring Sabbatical / Leave The checked boxes indicate if you Yes                     | Select the SFI that you would like to bring forwar<br>Cogwell's Cosmic Cogs<br>Spacely Space Sprockets<br>Skypad, LLC<br>C Great Gazoo Investments                          | d to your OPA report                                                   |                          |                          |
| No Months compensation was received                                                                                                    |                                                                                                    |                                                                        |                          |                          |
| List all compensated outside profession<br>commitment with no or nominal comp                                                                   | Sync Cancel                                                                                                    |                                                                        | ivities (i.e., requirinț | g substantial time       |

The Outside Professional Activities form will display your active appointment(s).
 For Faculty: checkboxes will indicate if you were on sabbatical/leave during the time period for reporting. Summer compensation and months compensated will also be prepopulated but editable.

| FACULTY DATA RECORDS                                                                                                    |                                                                                                    |                                    |                                                            |
|----------------------------------------------------------------------------------------------------|----------------------------------------------------------------------------------------------------|------------------------------------|------------------------------------------------------------|
| The checked boxes indicate if you were on sabba                                                                                                    | tical/leave during the current reporting period.                                                               |                                    |                                                            |
| <ul> <li>Fall Sabbatical / Leave</li> <li>Spring Sabbatical / Leave</li> </ul>                                                                     |                                                                                                    | ſ                                  | Complete information on other                              |
|                                                                                                    |                                                                                                    |                                    | Institution                                                |
| If, during your leave, you were in your residence and/                                                                                             | or had an appointment or affiliation at another institution                                                    | (academic or otherwise), please    |                                                            |
| Name of institution                                                                                                    | Location of the institution                                                                                    | Time period at in:                 | stitutio                                                   |
| Boston University                                                                                                    | 5 <u>Cummington</u> St. Boston MA                                                                              | Jan 1, 2020 - March 31, 2020       |                                                            |
|                                                                                                    |                                                                                                    | •                                  |                                                            |
| If your leave was unpaid by Mill, were you compensation                                                                                            | ted by the other institution?                                                                                  |                                    | Select if you were compensated by other                    |
| No                                                                                                    |                                                                                                    | 2                                  | institution while on unpaid leave.                         |
| <ul> <li><u>Do not report</u> the number of days spend at another</li> <li><u>Do report</u> outside professional activities that were s</li> </ul> | institution during your leave in the "Compensated and L eparate from your activities at the other institution. | Incompensated Activities" section. | Follow notes on reporting related to the other Institution |
| The checked boxes indicate if you received summ                                                                                                    | er compensation through MIT during the current rep                                                             | oorting period.                    |                                                            |
| <ul><li>✓ Yes</li><li>No</li></ul>                                                                                                    |                                                                                                    |                                    |                                                            |
| Months compensation was received 3.0 month                                                                                                    | s                                                                                                    |                                    |                                                            |

6. Complete each section listed below. Click on the 🕜 icon to access contextual help.

#### Compensated & Uncompensated Activities

List all compensated outside professional activities, both domestic and international, and all uncompensated outside professional activities, both domestic and international. See examples provided on the form.

Click the Add button. A table to enter information will display. Note, if you sync'd from the My COI module, the table will denote those entities with \*\*.

| ţ | COMPENSATED & UNCOMPENSATED ACT                                                                                                    | TIVITIES                                                                                                    |                           |                      |                        |              |              |         |
|---|----------------------------------------------------------------------------------------------------|----------------------------------------------------------------------------------------------------|---------------------------|----------------------|------------------------|--------------|--------------|---------|
|   | List all compensated outside professional activities, b<br>commitment with no or nominal compensation), both                                                                                                    |                                                                                                    |                           |                      |                        |              |              |         |
|   | Econorio ol companetatel aduida professional a<br>forsultarjo or assesti for a company, insensibi or<br>* Part-lime employment or appointment at a company<br>Memberahio on acorporta, technica, iscentifico r<br>* Speaking at corporate or other conferences or semi<br>Providing commissioned papers, apposito, or adiling<br>* Teaching INITS executive, professional, internata<br>Do not include the amount of compensation.                        | Exhibites:<br>Other entity, including service as an expert witness<br>µ university or other entity (including a government agr<br>advisory board<br>nans<br>services<br>envices<br>mpanies, in degree or non-degree programs<br>nat or other special or summer programs | such)                     | <b></b> a            | Exam<br>nd Ui          | ples of      | Compensate   | d<br>de |
|   | Examples of uncompensated outside professional<br>Appointment at company, unbressified or outside educate<br>9 Service to professional societies or outside educate<br>9 Service on growmment or industry review boards or<br>10 Eaching in MIT's executive, professional, internatic<br>Do not indude incidental or outside academic actività<br>mesentations or lecturing at other universities.<br>** Denotes entities you have syncid from the COI mo | Lativities:<br>(including a government agency)<br>nal Institutions<br>pranels, or special commissions or committees<br>nal or other special or summer programs<br>as that are part of your normal MIT duties, such as revi<br>dule.                                     | ewing publications, atter | nding conferen       | pro                    | ing research |              |         |
|   | Company/Entity                                                                                                    | Nature of Work/Relationship                                                                                                    | Compensated or            | # of Day:            | s per Year             |              |              |         |
|   |                                                                                                    |                                                                                                    |                           | 5ummer<br>6/1 - 8/31 | Academic<br>9/1 - 5/31 |              |              |         |
|   | **Cogswell's Cosmic Cogs                                                                                                    | Board Membership (BoD)                                                                                                    | Compensated \$            | 2.0                  | 7.0                    | Delete       |              |         |
|   | **Spacely Space Sprockets                                                                                                    | Board Membership (SAB)                                                                                                    | Uncompensatec \$          | 3.0                  | 5.0                    | Click to     | delete entry | ſ       |
|   | **Great Gazoo Investments                                                                                                    | passive investment                                                                                                    | Uncompensater \$          | 0.0                  | 0.0                    | Delete       |              | J       |
|   |                                                                                                    | TOTAL                                                                                                    |                           | 5.00                 | 12.00                  | ]            |              |         |
| _ |                                                                                                    |                                                                                                    |                           |                      |                        |              | 1            |         |

- 2. In the **Company/Entity** field, enter the full name of the organization (domestic or international) for which you have compensated or uncompensated outside professional activities.
- 3. Enter the Nature of Work/Relationship.
- 4. Select **Compensated** or **Uncompensated** from the pull-down menu.
- 5. Enter the **# of Days per Year** (may include two decimal places).
- 6. You may click in any of the textboxes to modify your entry.
- 7. Repeat steps above as needed.

Note: If you do not have any Compensated or Uncompensated Activities, please leave the section blank. Do not add any rows.

## **Outside Financial Interests and Relationships**

For the current reporting period, list any company or other entity, both domestic and international, that has a relationship with your MIT activities in any way and from which you, or any member of your immediate family, received any payments (including honoraria or royalties) for employment, consulting, board membership, or other relationship, or in which you have an ownership or equity interest.

| OUTSIDE FINANCIAL INTERESTS AND RELATIONSHIPS                                                                                                    |                             |              |                                       |                                |                                           |  |
|----------------------------------------------------------------------------------------------------|-----------------------------|--------------|---------------------------------------|--------------------------------|-------------------------------------------|--|
| For the current reporting period, list any company or other entity, both domestic and international, that has a relationship with your MIT activities in any way and from which you, or any member of your immediate family, received any payments (including honoraria or royalties) for employment, consulting, board membership, or other relationship, or in which you have an ownership or equity interest.                                                                                                    |                             |              |                                       |                                |                                           |  |
| Examples of <u>relationships to MIT activities that an outside entity could have:</u> * The company/entity sponsors research or teaching activities at MIT in which you are directly involved * The company/entity has made gifts to MIT which are under your control or directly benefit your MIT research or teaching activities at MIT * The company/entity licenses MIT intellectual property in which you have an interest as an inventor * The company/entity sells materials or services to MIT that are used in your MIT research or teaching entity could h |                             |              |                                       |                                | ationships to<br>at an outside<br>Id have |  |
|                                                                                                    | Company/Entity              | Relationship | Your Relationship with Company/Entity | Company's/Entity's Relationshi | p with MIT                                |  |
|                                                                                                    | Spacey Space Sprockets, Inc | Self -       | Consultant                            | Sells materials to MIT         | Delete                                    |  |
|                                                                                                    | Add                         |              |                                       | Click to delete                | entry                                     |  |

- 1. Click the **Add** button. A table to enter Financial Interest and Relationship information will display.
- 2. In the **Company/Entity** field enter the full name of the organization for which you or a family member have a relationship.
- 3. Select Self, Spouse or Children from the Relationship pull-down menu.
- 4. Enter Your Relationship with Company/Entity.
- 5. Enter the Company's/Entity's Relationship with MIT.
- 6. You may click in any of the textboxes to modify your entry.
- 7. Repeat steps above as needed.

Note: If you do not have any Outside Financial Interests and Relationships, please leave the section blank. Do not add any rows.

## Involvement Of Students Or Subordinate Employees

List the names of any MIT students or subordinate employees (paid or unpaid) who have been involved in any of your outside professional activities, including companies with which you have a consulting, board membership, ownership or other relationship, and describe the nature of their work, the amount of time involved, and your relationship with each student (e.g., thesis supervisor, supervisor of the student as an RA or TA, etc.) or subordinate (e.g., post-doc, support staff, etc.).

| NVOLVEMENT OF STUDENTS OR SUBORDINATE EMPLOYEES<br>ist the names of any MIT students or subordinate employees (paid or unpaid) who have been involved in any of your outside professional activities, including<br>companies with which you have a consulting, board membership, ownership or other relationship, and describe the nature of their work, the amount of time involved,<br>and your relationship with each student (e.g., thesis supervisor, supervisor of the student as an RA or TA, etc.) or subordinate (e.g., post-doc, support staff, etc.) |                |                                    |                         |                                       |               |
|----------------------------------------------------------------------------------------------------|----------------|------------------------------------|-------------------------|---------------------------------------|---------------|
| Student /<br>Subordinate                                                                                                    | Name           | Describe the type of<br>Work       | Company                 | Relationship with student/subordinate | # of Days     |
| Student 🗘                                                                                                    | Larry Mondello | Facilitator at<br>Company seminars | Spacely Space Sprockets | Supervisor of the student as an TA    | 3.5<br>Deletr |
| Add                                                                                                    |                |                                    |                         | Click to del                          | ete entry     |

- 1. Click the **Add** button. A table to enter information will display.
- 2. Select **Student** or **Subordinate** from the **Student / Subordinate** pull-down menu.
- 3. In the Name field enter the full name of the student or subordinate.
- 4. In the **Describe the type of Work** field enter text describing the work of the student or subordinate related to any of your outside professional activities.
- 5. In the **Company** field enter the full name of the organization for which the student or subordinate performed this work (paid or unpaid).
- 6. Enter text describing your **Relationship with student/subordinate** (i.e., Supervisor of student as RA/TA).
- 7. Enter the **# of Days per Year** the student/subordinate performs this work (may include two decimal places).

- 8. You may click in any of the textboxes to modify your entry.
- 9. Repeat steps above as needed.

Note: If you do not have any Involvement of Students or Subordinates, please leave the section blank. Do not add any rows.

#### **Use Of Institute Resources**

List any use, other than purely incidental use, of MIT resources in connection with any of your outside professional activities by you, or any members of your group (students, staff, visitors, affiliates).

| USE OF INSTITUTE RESOURCES                                              |                                                                                                    |                       |  |  |  |  |
|-------------------------------------------------------------------------|----------------------------------------------------------------------------------------------------|-----------------------|--|--|--|--|
| MIT resources (facilities, equipment<br>appropriate MIT senior officer. | MIT resources (facilities, equipment, funds) should be used only for Institute purposes, except when other purposes have been given prior approval by an<br>appropriate MIT senior officer.                                                                                                    |                       |  |  |  |  |
| During the current reporting period, resources in connection with any o | During the current reporting period, if you, or any members of your group (students, staff, visitors, affiliates) made use, other than purely incidental use, of MIT resources in connection with any of your outside professional activities, select Add and describe for each company or entity. |                       |  |  |  |  |
| Company/Entity                                                          | Please describe the use of MIT resource                                                                                                    | is                    |  |  |  |  |
| Acme Incorporated Transmission electron microscope (TEM) imaging Delete |                                                                                                    |                       |  |  |  |  |
| Add                                                                     |                                                                                                    | Click to delete entry |  |  |  |  |

- 1. Click the **Add** button. A table to enter information will display.
- 2. In the **Company/Entity** field enter the full name of the organization for which you, or any members of your group (students, staff, visitors, affiliates), used MIT resources other than purely incidental use.
- 3. Enter text in the Please describe the use of MIT resources.
- 4. You may click in any of the textboxes to modify your entry.
- 5. Repeat steps above as needed.

Note: If you do not have any Use of Institute Resources, please leave the section blank. Do not add any rows.

## **Potential Conflict Of Interest Or Commitment**

Indicate if any of the activities or relationships described in this report have the potential for, or the appearance of, a conflict of interest or commitment In view of the Institute's policy on conflict of interest and commitment.

| _  |                                                                                                    |
|----|----------------------------------------------------------------------------------------------------|
| ŧ. | POTENTIAL CONFLICT OF INTEREST OR COMMITMENT                                                                                                    |
|    | It is the policy of the institute that its faculty and staff have the obligation to avoid financial or other conflicts of interest and to ensure that their activities and interests do not conflict with their obligations to the institute or its welfare. In view of the institute's policy on conflict of interest and commitment, do any of the activities or relationships described in this report have the polential for, or the appearance of, a conflict of interest or commitment? |
|    | If yes, please explain the conflict and indicate whether you have discussed with your department head how it would be managed                                                                                                    |
|    | Spacely Space Sprockets could appear to benefit from my Science Advisory Board role (uncompensated) and purchasing supplies from company for<br>my research. I have discussed with Department Head Cornelia Rayburn and have a management plan through COI Officer                                                                                                    |
|    |                                                                                                    |
| L  | 3620 characters remaining.                                                                                                    |

- 1. Check the **Yes** or **No** checkbox.
- 2. If your answer is Yes, enter text to explain the conflict and indicate whether you have discussed with your department head how it would be managed in the textbox (maximum 3800 characters).

#### Certification

You may Save the information entered for completion at another time or Certify & Submit.

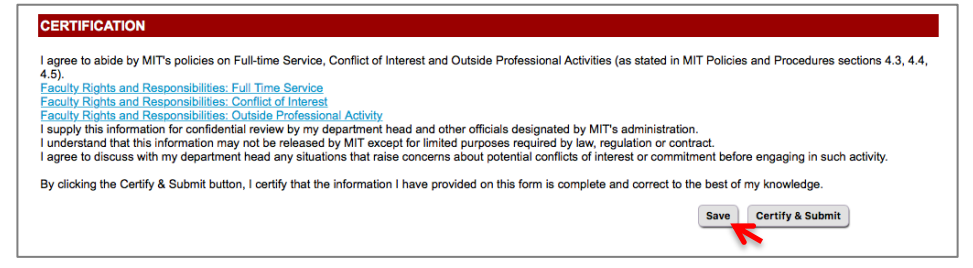

- 1. Click the **Save** button to save your work. If you logout you must return at a later time to complete the form and then Certify and Submit.
- 2. Click the Certify & Submit button to submit the OPA report to your Department for review.

#### View My Current Submitted OPA Report

Once you submit an OPA report it can be viewed from OPA Home.

| 1467                                                                                                    | MASSACHUSETTS INSTIT<br>OUTSIDE PROFESSIO                                                                                                    | UTE OF TECHNOLOGY<br>DNAL ACTIVITIES                                                                                      |
|----------------------------------------------------------------------------------------------------|----------------------------------------------------------------------------------------------------|----------------------------------------------------------------------------------------------------|
| Name: Haskell, Edv<br>Department: 10000935 - V                                                                                              | vard<br>P for Research                                                                                                    | logout<br>Phone: 6172581111<br>Email: haskelle@mit.edu                                                                    |
| Resources                                                                                                    | OUTSIDE PROFESSIONAL ACTIVITIES (OPA                                                                                                    | A) [Help] ?                                                                                                    |
| Create/Edit My Current<br>OPA Report<br>View My Current<br>Submitted OPA Report<br>View Archived Reports<br>FAQs<br>OPA Policy<br>• Faculty | Welcome to the Outside Professional Activities W<br>On this site, you can:<br>• Create your OPA report<br>• Edit a partially completed OPA report<br>• View a submitted OPA report<br>• Submit your OPA report to your Department<br>Note: Investigators, if you completed an annual C<br>can be brought forward (sync'ed) to your OPA rep | /ebsite.<br>201 disclosure, entities listed in your COI disclosure<br>port. The entities brought forward from COI will be |
| Staff                                                                                                    | Please contact your Department Headquarters if                                                                                                    | you have questions.                                                                                                    |

#### **View Archived Reports**

View OPA reports from past OPA cycles. Click View Archived Reports. Select the cycle and click Search.

| 1417                                    | MASSACHUSETTS INSTITUTE<br>OUTSIDE PROFESSIONAL                                                                                                    | OF TECHNOLOGY                                                                                 |
|-----------------------------------------|----------------------------------------------------------------------------------------------------|-----------------------------------------------------------------------------------------------|
| Name: Haskell, Edwa                     | ard                                                                                                    | logout Phone: 6172581111                                                                      |
| Department: 10000935 - VP               | for Research                                                                                                    | Email: haskelle@mit.edu                                                                       |
| Resources                               | OUTSIDE PROFESSIONAL ACTIVITIES (OPA)                                                                                                    | [Help] ?                                                                                      |
| Create/Edit My Current<br>OPA Report    | Welcome to the Outside Professional Activities Website.                                                                                                    |                                                                                               |
| View My Current<br>Submitted OPA Report | On this site, you can:                                                                                                    |                                                                                               |
| View Archived Reports                   | Edit a partially completed OPA report     View a submitted OPA report                                                                                       |                                                                                               |
| FAQs                                    | Submit your OPA report to your Department                                                                                                    |                                                                                               |
| OPA Policy<br>• Faculty                 | Note: Investigators, if you completed an annual COI disc<br>can be brought forward (sync'ed) to your OPA report. The<br>marked with a double asterisk (**). | losure, entities listed in your COI disclosure<br>e entities brought forward from COI will be |
| • Stall                                 | Please contact your Department Headquarters if you have                                                                                                    | ve questions.                                                                                 |

## **Getting Help**

For questions regarding Outside Professional Activities policy, such as

- Committed time that needs to be disclosed
- Traveling without access to a computer
- Any other policy related inquires

Please contact your department headquarters

For technical issues, such as

- Unable to access link
- Online form issues
- Any other technical/system related issues Please contact <u>opa-tech-help@mit.edu</u>

## FAQs: http://opa.mit.edu/opahelp/FAQ.html